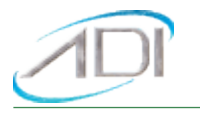

#### DOWNLOADING AND INSTALLING THE USB DRIVER FOR THE T-MAX<sup>®</sup> MANAGER TOUCH™.

Go to the following page:

www.appdig.com/tmaxtimers/html/software\_downloads.com.html

The following page will appear:

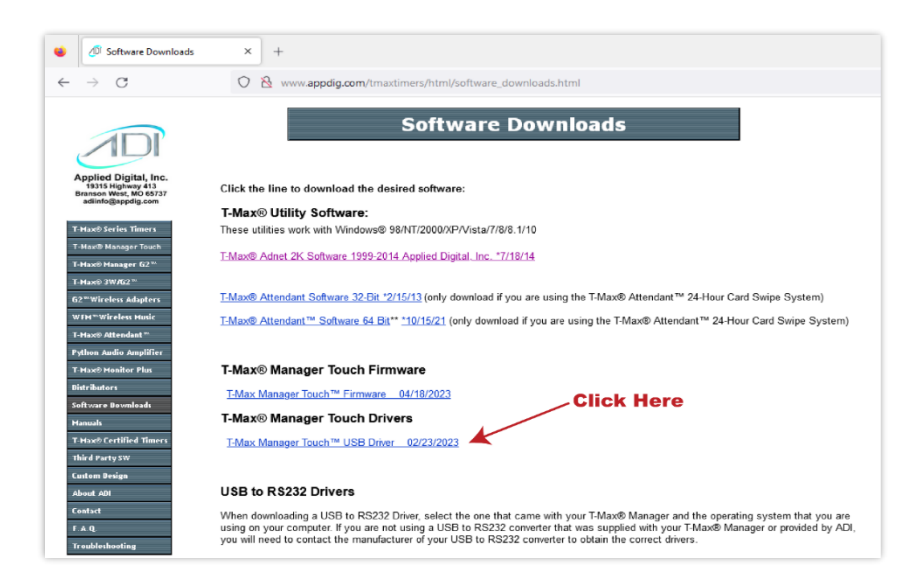

Select T-Max<sup>®</sup> Manager Touch<sup>™</sup> USB Driver indicated by the Click Here Arrow.

A message will appear asking you to save the file. Save the file. This message will appear different depending on which internet browser you are using. Next go to your Download folder using Windows File Explorer:

| 🕹 l 🕑 📙 🖛 l D                                 | ownloa       | ads                                |                        |               |                   |            |                           | - 0                                           | ) ×          |
|-----------------------------------------------|--------------|------------------------------------|------------------------|---------------|-------------------|------------|---------------------------|-----------------------------------------------|--------------|
| File Home                                     | Shar         | e View                             |                        |               |                   |            |                           |                                               | ~ (          |
| Pin to Quick Copy<br>access                   | Paste        | Cut<br>Copy path<br>Paste shortcut | Move Copy<br>to * Copy | Delete Rename | New item •        | Properties | Gpen →<br>Edit<br>History | Select all<br>Select none<br>Invert selection |              |
| $\leftarrow \rightarrow \cdot \cdot \uparrow$ | <b>↓</b> → т | his PC > Download                  | s                      | unite         |                   | ~          | o<br>م                    | Search Downloads                              |              |
| This PC                                       | ^            | Name                               |                        | D             | ate modified Ty   | pe         | Size                      |                                               |              |
| 3D Objects                                    |              | Today (1)                          |                        |               |                   |            |                           |                                               |              |
| E Desktop                                     |              | 📥 T-Max Mana                       | iger Touch USB D       | river.exe 5/  | 3/2023 10:21 AM A | oplication | 4                         | I,010 KB                                      |              |
| Documents                                     |              |                                    |                        |               |                   |            |                           |                                               |              |
| 👆 Downloads                                   |              |                                    |                        |               |                   |            |                           |                                               |              |
| 👌 Music                                       |              |                                    |                        |               |                   |            |                           |                                               |              |
| Pictures                                      |              |                                    |                        |               |                   |            |                           |                                               |              |
| 📕 Videos                                      | - 6          |                                    |                        |               |                   |            |                           |                                               |              |
| 🏪 OS (C:)                                     |              |                                    |                        |               |                   |            |                           |                                               |              |
|                                               | ~            |                                    |                        |               |                   |            |                           |                                               |              |
| 1 item                                        |              |                                    |                        |               |                   |            |                           |                                               | 822 <b>b</b> |

Double click T-Max<sup>®</sup> Manager Touch<sup>™</sup> USB Driver. One of the following screens will appear:

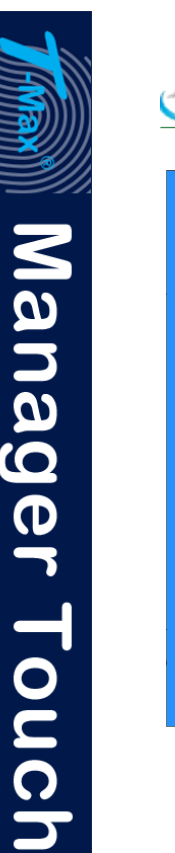

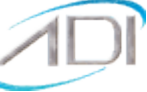

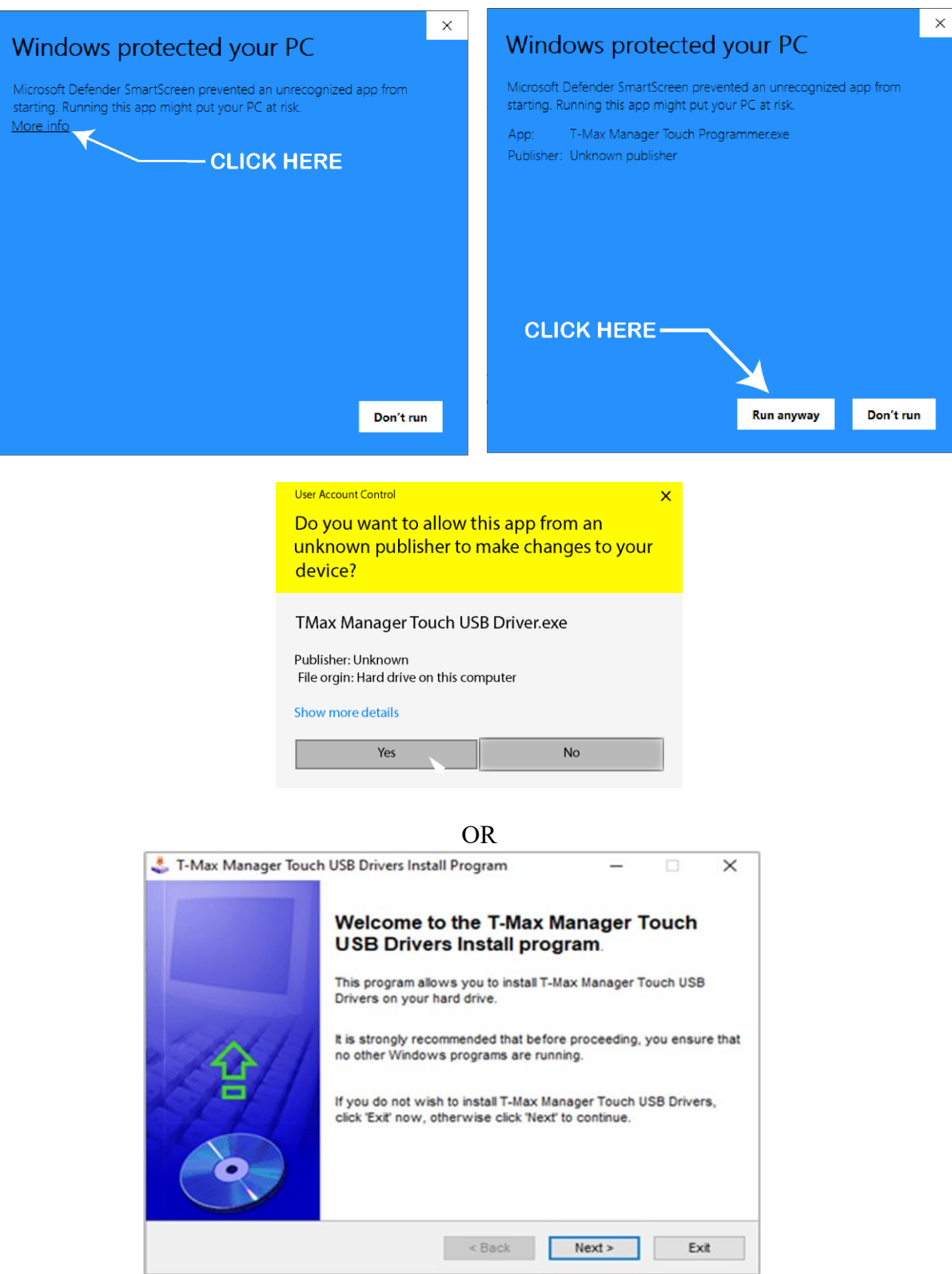

Click Next. The following screen will appear:

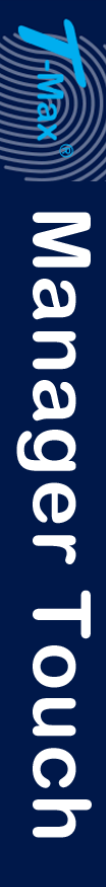

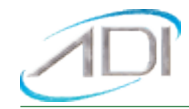

| r-max manager loden obb onvers            | instan Program           |                    |        |          |
|-------------------------------------------|--------------------------|--------------------|--------|----------|
| rectory                                   |                          |                    |        | 5        |
| Choose an installation folder and click I | Next to continue.        |                    |        | <u> </u> |
| T-Max Manager Touch USB Drivers's fi      | les will be installed in | the following dire | ctory: |          |
| C:\T-Max Manager Touch USB Drivers        |                          |                    |        |          |
| Disk space needed :                       |                          | 6 Mb               |        |          |
| Available disk space :                    |                          | 3574               | 36     |          |
|                                           |                          |                    |        |          |
|                                           |                          |                    |        |          |
|                                           |                          |                    |        |          |
|                                           |                          |                    |        |          |
| Click 'Next' to continue.                 |                          |                    |        |          |
|                                           |                          |                    |        |          |

Click Next (without changing anything). The following screen will appear:

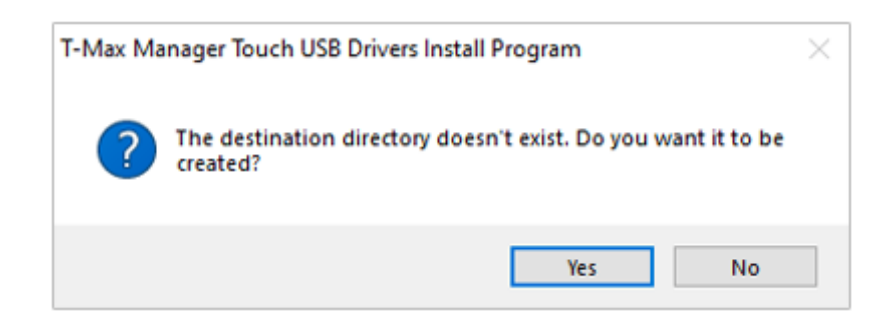

Click Yes. The following message will appear:

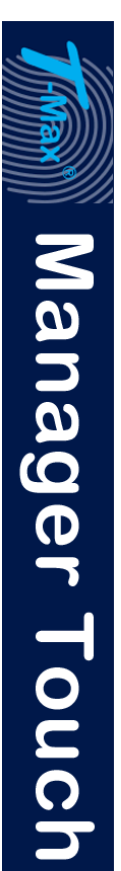

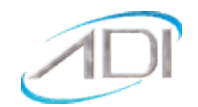

| 🕹 T-Max Manager Touch USB Drivers Install Program                                   | _        |           | ×   |
|-------------------------------------------------------------------------------------|----------|-----------|-----|
| Confirmation<br>You are now ready to install T-Max Manager Touch USB Drivers.       |          |           | •   |
| This program will install T-Max Manager Touch USB Drivers into C:\T<br>USB Drivers. | -Max Man | ager Touc | ch  |
| Click 'Start' to install T-Max Manager Touch USB Drivers.                           |          |           |     |
| < Back                                                                              | Start    | E         | kit |

### Click Start. The following message will appear:

| 🕹 T-Max Manager Touch USB Drivers Install Program                | -     |   | $\times$ |
|------------------------------------------------------------------|-------|---|----------|
| End<br>Installation completed.                                   |       |   | •        |
| T-Max Manager Touch USB Drivers has been successfully installed. |       |   |          |
|                                                                  |       |   |          |
|                                                                  |       |   |          |
|                                                                  |       |   |          |
|                                                                  |       |   |          |
| < Back No                                                        | ext > | Ð | kit      |

#### Press Next. The following message will appear:

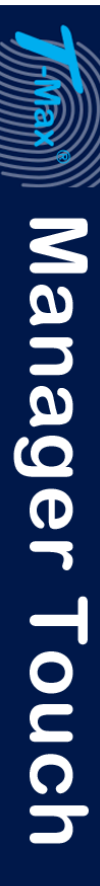

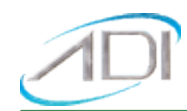

| 靠 T-Max Manager Touch USB Drivers Install Program                                                                                     | -        |             | $\times$ |
|----------------------------------------------------------------------------------------------------|----------|-------------|----------|
| Clickteam Install Creator                                                                                                    |          |             |          |
| Copyright © 1999-2011 Clickteam                                                                                                    |          |             |          |
| http://www.clickteam.com                                                                                                    |          |             |          |
| This install program has been created with the freeware version of Clici<br>simple and powerful install maker.                        | team ins | tall Create | or, a    |
| Visit our Web site and discover Clickteam Install Creator as well as our or<br>creation tools.                                        | ame and  | I multimed  | ia       |
| PS: the product you have just installed has not been created by Clickte<br>contact its author or publisher for any question about it. | am, plea | se direct   | ly       |
|                                                                                                    |          |             |          |
|                                                                                                    |          |             |          |
|                                                                                                    |          |             |          |
|                                                                                                    |          |             |          |
|                                                                                                    |          |             |          |
|                                                                                                    |          |             |          |
|                                                                                                    |          |             | -        |
|                                                                                                    |          | Ð           | đ        |

Click Exit. The message will go away.

Next, go to the device manager on your computer.

| Default | All Apps Documents Web Mo                   | ore 🔻 | ··· ×          |
|---------|---------------------------------------------|-------|----------------|
| -       | Best match                                  |       |                |
|         | Sevice Manager<br>Control panel             |       | -<br>Tai       |
|         | Search the web                              |       | Device Manager |
|         | Device Manager - See web results            | >     | Control panel  |
|         | ${\cal P}~$ device manager on this computer | >     |                |
|         | ${\cal P}$ device manager windows 11        | >     | C Open         |
|         | $\mathcal P$ device manager windows 10      | >     |                |
|         | 𝒫 device manager open                       | >     |                |
|         | Ø device manager bluetooth                  | >     |                |
|         | 𝒫 device manager control panel              | >     |                |
|         |                                             | >     |                |
|         | Device Manager                              | Ħ     | n 💀 💀 👽 🖻 🛷 🚣  |

The Device Manager screen will appear. In the device Manager right click CP2102N USB to UART Bridge Controller (which should be located under Other Devices), then click Update driver with your left mouse button. The following window will appear:

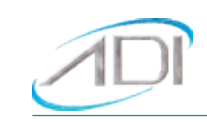

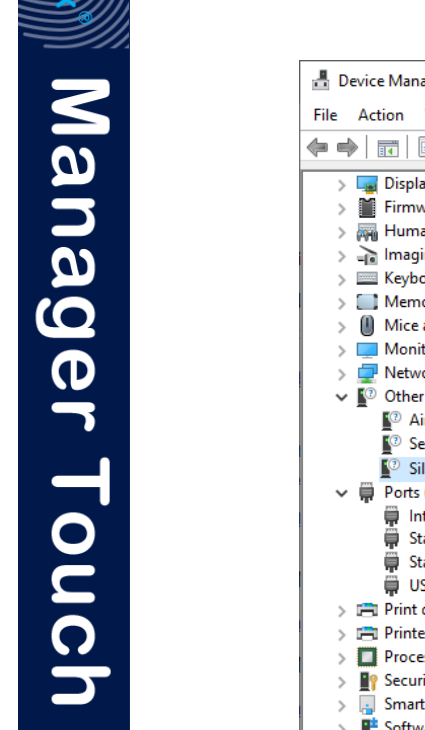

| 📇 Device Manager                                      | _ | × |
|-------------------------------------------------------|---|---|
| File Action View Help                                 |   |   |
|                                                       |   |   |
| > 🙀 Display adapters                                  |   | ^ |
| > 🞽 Firmware                                          |   |   |
| > 🛺 Human Interface Devices                           |   |   |
| > 🚡 Imaging devices                                   |   |   |
| > 🔤 Keyboards                                         |   |   |
| > 🛄 Memory technology devices                         |   |   |
| > U Mice and other pointing devices                   |   |   |
| > 🛄 Monitors                                          |   |   |
| > 👷 Network adapters                                  |   |   |
| ✓ I <sup>(2)</sup> Other devices                      |   |   |
| 😰 Airoha App                                          |   |   |
| SerialPort_SamSung                                    |   |   |
| Silicon Labs CP210x USB to UART Bridge                |   |   |
| ✓                                                     |   |   |
| Intel(R) Active Management Technolo<br>Disable device |   |   |
| Standard Serial over Bluetooth link (C                |   |   |
| Standard Serial over Bluetooth link (C                |   |   |
| USB-SERIAL CH340 (COM12) Scan for hardware changes    |   |   |
| > Print queues                                        |   |   |
| > Properties                                          |   |   |
| >  Processors                                         |   |   |
| > Y Security devices                                  |   |   |
| > Smart card readers                                  |   |   |
| Software components                                   |   |   |
| Software devices                                      |   | ~ |
| Journel Video and dame controllers                    |   |   |

The following screen should appear:

| $\rightarrow$ | Search automatically for drivers<br>Windows will search your computer for the best available driver and install it on<br>your device. |   |
|---------------|----------------------------------------------------------------------------------------------------|---|
|               | Click Here                                                                                                    | 2 |
| $\rightarrow$ | Browse my computer for drivers<br>Locate and install a driver manually.                                                               |   |
|               |                                                                                                    |   |

Select Browse my computer for drivers. The following message will appear:

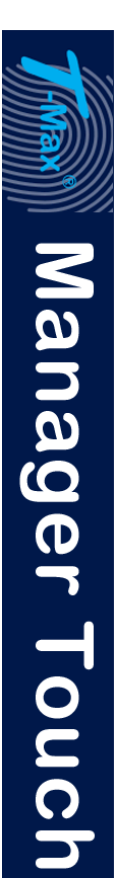

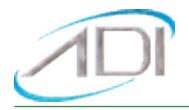

|   |                                                                                                    | х      |
|---|----------------------------------------------------------------------------------------------------|--------|
| ← | Update Drivers - CP2102N USB to UART Bridge Controller                                                                |        |
|   |                                                                                                    |        |
|   | Browse for drivers on your computer                                                                                   |        |
|   | Search for drivers in this location:                                                                                  |        |
|   | C:\Users\Test\Documents V Browse                                                                                      |        |
|   | Include subfolders                                                                                                    |        |
|   |                                                                                                    |        |
|   |                                                                                                    |        |
|   | -> Let me nick from a list of available drivers on my computer                                                        |        |
|   | This list will show available drivers compatible with the device, and all drivers in the same category as the device. |        |
|   |                                                                                                    |        |
|   |                                                                                                    |        |
|   | Next                                                                                                    | Cancel |

| Browse For Folder                                                                                                    | ×  | Browse For |
|----------------------------------------------------------------------------------------------------|----|------------|
| Select the folder that contains drivers for your hardwar                                                                                                    | e. | Select the |
| This PC This PC This | ^  |            |
| > U Downloads<br>> Music<br>> E Pictures                                                                                                    |    |            |
| Folder: KevinTechSup OK Cance                                                                                                    |    | Eolder:    |

| Browse For Folder                                         | ×  |
|-----------------------------------------------------------|----|
| Select the folder that contains drivers for your hardware | e. |
| w #= Local Dick (C)                                       |    |
| Cocal Disk (C:)                                           |    |
|                                                           |    |
| > inetpub                                                 |    |
| > Intel                                                   |    |
| > kb                                                      |    |
| > Music                                                   |    |
| > my documents kevin notebook                             | ~  |
|                                                           |    |
| Eolder: KevinTechSup                                      |    |
|                                                           |    |
| OK Cancel                                                 |    |

Select Browse, then This PC, Local Disk (C:)

In some computers, the C drive may be labeled as Windows (C:) or OS (C:)

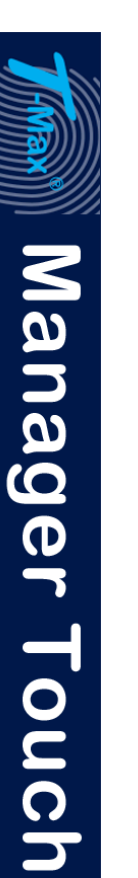

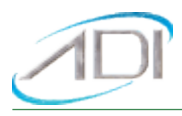

| Browse For Folder                                                                                                    | ×  |  |  |  |
|----------------------------------------------------------------------------------------------------|----|--|--|--|
| Select the folder that contains drivers for your hardware                                                                                                    | 2. |  |  |  |
| <ul> <li>Program Files</li> <li>Program Files (x86)</li> <li>Sage</li> <li>t-max</li> <li>T-Max Manager Touch USB Drivers</li> <li>x64</li> <li>x86</li> </ul> | ^  |  |  |  |
|                                                                                                    | ¥  |  |  |  |
| Eolder: T-Max Manager Touch USB Drivers                                                                                                    |    |  |  |  |
| OK Cancel                                                                                                    |    |  |  |  |

Scroll down and select to the folder labeled T-Max<sup>®</sup> Manager Touch<sup>™</sup> USB Drivers.

The following window will appear:

|   |                                                                                                    | $\times$ |
|---|----------------------------------------------------------------------------------------------------|----------|
| ÷ | Update Drivers - CP2102N USB to UART Bridge Controller                                                                                                    |          |
|   | Browse for drivers on your computer                                                                                                    |          |
|   | Search for drivers in this location:                                                                                                    |          |
|   | C:\T-Max Manager Touch USB Drivers                                                                                                    |          |
| 1 | Include subfolders                                                                                                    |          |
|   | → Let me pick from a list of available drivers on my computer<br>This list will show available drivers compatible with the device, and all drivers in the<br>same category as the device. |          |
|   | Next Cance                                                                                                    | el       |

Click next. After a short delay showing the drivers being installed, the following window will appear:

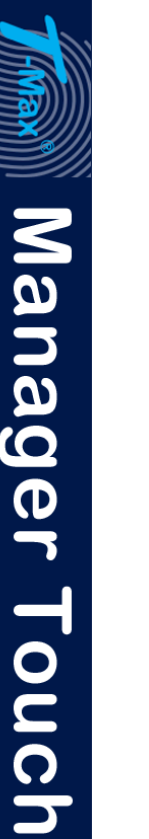

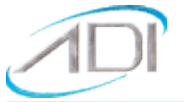

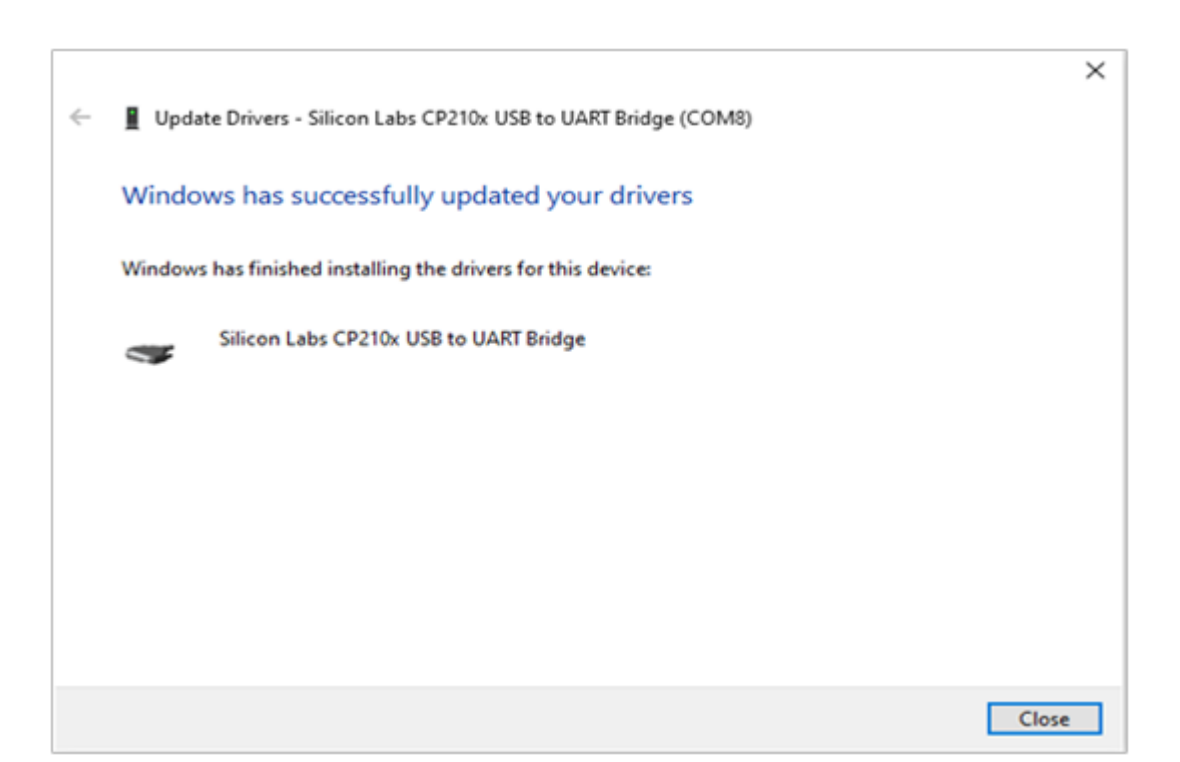

Click Close. Go back to the device manager and click the arrow to the left of Ports.

The port your T-Max<sup>®</sup> Manager Touch<sup>™</sup> will use will appear as Silicon Labs CP210x USB to UART Bridge (Com #). The # will be a number that the port is assigned to (this the screen above; COM 8).

Installation is complete. Configure your tanning software to communicate to the T-Max® that the Silicon Labs CP210x port is configured to.